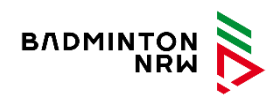

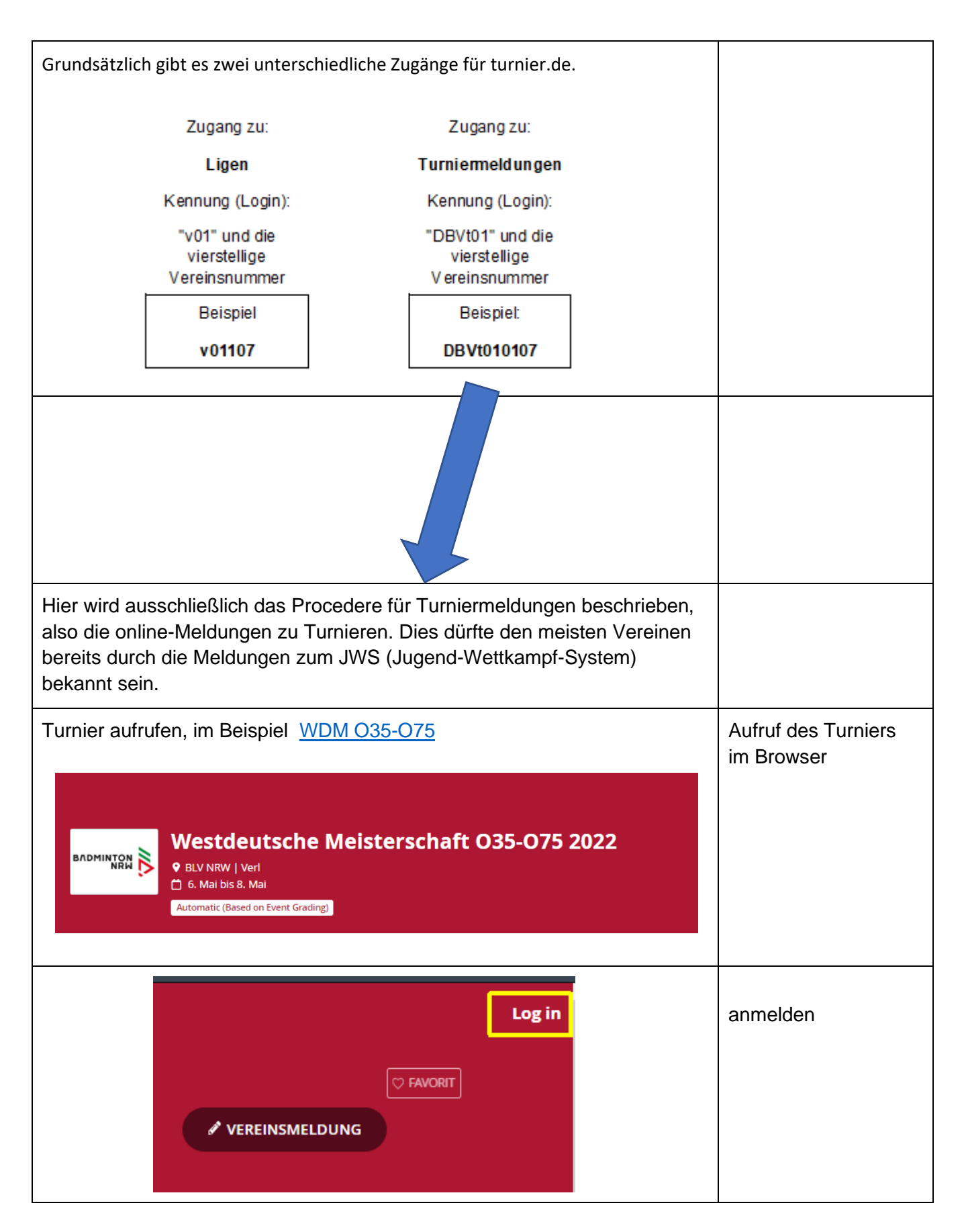

| Anmelden         Image: Cost of the second second                            | Kennung eingeben<br>"DBVt01"<br>plus der vierstelligen<br>Vereinskennung, z.B.<br>0107<br>Passwort eingeben<br>Login klicken                                  |
|----------------------------------------------------------------------------------------------------|----------------------------------------------------------------------------------------------------|
| TMU19 BSV Gelsenkirchen TB -                                                                                                    | War das Login<br>erfolgreich, ist oben<br>rechts der<br>Vereinsname<br>sichtbar,<br><b>dem Vereinsnamen</b><br><b>ist ein "TMU19"</b><br><b>vorangestellt</b> |
| Image: Stand Stress Charles Stand Stress Stand Stress Stand Stress Stand Stress Stress Stand Stress Stand Stress Stand Stress Stress | Nun den Button<br>"Vereinsmeldung"<br>auswählen"<br>Und den weiteren<br>Schritten folgen                                                                      |
| Online-Meldung<br>Online Meldung eines Vereins<br>Meldungen von Spielern / Paarungen zu einem Turnier                                                                                                    | Zur Meldung                                                                                                    |

| Image: Team Manager       Meldung         Teilnahmebedingungen       Meldung         Disclaimer:       Ich habe die Anleitung zur Kenntnis genommen: https://www.badminton.de/der-dbv/jugend-wertkampf/jugendwettkampfsystem-und-btp         Image: Image: | - | Haken setzen<br>nächste                          |
|----------------------------------------------------------------------------------------------------|---|--------------------------------------------------|
| vorherige nächste Bestätigen                                                                                                    |   |                                                  |
| Team Manager     Team Manager     Team Manager     Team Manager     Vorname:   Miles   *   Ieer lassen:   Nachname:   Eggers   Commany:   Info@bsv-ge.de   *   Telefon:   0172                                                                                                    |   | Daten eintragen<br>nächste                       |
| Regeln &   Team Manager   Meldung   Teilnahmebedingungen   BSV Gelsenkirchen                                                                                                    | - | Konkurrenz<br>auswählen<br>Spieler<br>hinzufügen |

| Einzel<br>Ifd. Nr. SpielerID Spieler                                                                                                    | Geschlecht                                                                         |                                                             |                                                                                 |                                                                       |                                       |                    | Meldungen werden<br>einer Übersicht                  |
|----------------------------------------------------------------------------------------------------|------------------------------------------------------------------------------------|-------------------------------------------------------------|---------------------------------------------------------------------------------|-----------------------------------------------------------------------|---------------------------------------|--------------------|------------------------------------------------------|
| HE + Spieler hinzufügen                                                                                                    | 0 Meldunger                                                                        | n                                                           |                                                                                 |                                                                       |                                       |                    | angezeigt                                            |
| Removed 01-110988 Manuel Egge                                                                                                    | ers Mann                                                                           | € 10,00                                                     |                                                                                 |                                                                       |                                       |                    |                                                      |
| DE 🔸 Spieler hinzufügen                                                                                                    | 0 Meldunger                                                                        | n                                                           |                                                                                 |                                                                       |                                       |                    |                                                      |
| Doppel                                                                                                    | e 11 14                                                                            |                                                             |                                                                                 |                                                                       |                                       |                    |                                                      |
| Ita. Nr. Spielerid Spieler                                                                                                    | Geschlecht                                                                         | Meldestatus                                                 | s Anfrage gesendet an                                                           |                                                                       |                                       |                    |                                                      |
| HD + Paarungen hi<br>Removed 01-009745 Miles Eggers                                                                                                    | inzufügen<br>5 Mann                                                                |                                                             | 0 Meldungen                                                                     | € 10.00                                                               |                                       |                    |                                                      |
| Partner gesucht                                                                                                    |                                                                                    |                                                             |                                                                                 | ·                                                                     |                                       |                    |                                                      |
| DD + Paarungen hi                                                                                                    | inzufügen                                                                          |                                                             | 0 Meldungen                                                                     |                                                                       |                                       |                    | Ist alles korrekt,                                   |
| GD + Paarungen hi                                                                                                    | inzufügen                                                                          |                                                             | 0 Meldungen                                                                     |                                                                       |                                       |                    | können die                                           |
| Removed 01-137885 Lisa Babij<br>05-040808 Markus Müh                                                                                                    | Frau<br>ale Mann                                                                   |                                                             | -                                                                               | € 10,00                                                               |                                       |                    | Meldungen bestätige                                  |
| vorherige nächste                                                                                                    |                                                                                    |                                                             |                                                                                 | Bestätige                                                             | en Abbrechen                          |                    |                                                      |
| vorherige nächste<br>Freimeldungen gilt<br>en Spieler in einer Diss<br>eren frei gemeldeten S                                                                                                    | ziplin "fr<br>Spieler (a                                                           | ei" gem<br>aus eine                                         | neldet, möcht<br>em anderen V                                                   | Bestätige<br>en sich dani<br>(erein) zusar                            | n mit einer<br>mmentun.               | n<br>gilt:         | Freimeldungen                                        |
| vorherige nächste<br>Freimeldungen gilt<br>en Spieler in einer Diss<br>eren frei gemeldeten S<br>st werden die Freime<br>pit das sichtbar wird                                                       | ziplin "fr<br>Spieler (a<br>Idungen                                                | ei" gem<br>aus eine<br>von bei                              | neldet, möcht<br>em anderen V<br>iden Vereiner                                  | en sich danı<br>'erein) zusar<br>n gelöscht.                          | n mit einer<br>mmentun,               | n<br>gilt:         | Freimeldungen                                        |
| vorherige nächste<br>Freimeldungen gilt<br>en Spieler in einer Diss<br>eren frei gemeldeten S<br>st werden die Freime<br>nit das sichtbar wird, l<br>ach kann die neue Paa                           | ziplin "fr<br>Spieler (a<br>Idungen<br>kann u.U                                    | ei" gem<br>aus eine<br>von bei<br>I. einige<br>meldet       | neldet, möcht<br>em anderen V<br>iden Vereiner<br>e Zeit vergehe<br>werden, vom | een sich dann<br>(erein) zusar<br>n gelöscht.<br>en.)                 | n mit einer<br>mmentun,               | n<br>gilt:         | Freimeldungen                                        |
| vorherige nächste<br>Freimeldungen gilt<br>en Spieler in einer Diss<br>eren frei gemeldeten S<br>st werden die Freime<br>nit das sichtbar wird, l<br>ach kann die neue Paa<br>üblich die Betsätigung | ziplin "fr<br>Spieler (a<br>Idungen<br>kann u.U<br>arung gel<br>gerfolgel          | ei" gem<br>aus eine<br>von bei<br>I. einige<br>meldet<br>n. | neldet, möcht<br>em anderen V<br>iden Vereiner<br>: Zeit vergehe<br>werden, vom | een sich dani<br>(erein) zusar<br>n gelöscht.<br>en.)<br>n zweiten Sp | n mit einer<br>mmentun,<br>ieler muss | n<br>gilt:<br>dann | Freimeldungen                                        |
| vorherige nächste<br>Freimeldungen gilt<br>en Spieler in einer Diss<br>eren frei gemeldeten S<br>st werden die Freime<br>nit das sichtbar wird, l<br>ach kann die neue Paa<br>üblich die Betsätigung | ziplin "fr<br>Spieler (a<br>Idungen<br>kann u.U<br>arung gei<br>g erfolgei         | ei" gem<br>aus eine<br>von bei<br>I. einige<br>meldet<br>n. | neldet, möcht<br>em anderen V<br>iden Vereiner<br>e Zeit vergehe<br>werden, vom | een sich dani<br>(erein) zusar<br>n gelöscht.<br>en.)<br>n zweiten Sp | n mit einer<br>mmentun,<br>ieler muss | n<br>gilt:<br>dann | Freimeldungen                                        |
| vorherige nächste<br>Freimeldungen gilt<br>en Spieler in einer Diss<br>eren frei gemeldeten S<br>st werden die Freime<br>nit das sichtbar wird, l<br>ach kann die neue Paa<br>üblich die Betsätigung | ziplin "fr<br>Spieler (a<br>Idungen<br>kann u.U<br>arung gei<br>gerfolgei          | ei" gem<br>aus eine<br>von bei<br>I. einige<br>meldet<br>n. | neldet, möcht<br>em anderen V<br>iden Vereiner<br>2 Zeit vergehe<br>werden, vom | een sich dann<br>(erein) zusar<br>n gelöscht.<br>en.)<br>n zweiten Sp | n mit einer<br>mmentun,<br>ieler muss | n<br>gilt:<br>dann | Freimeldungen                                        |
| vorherige nächste<br>Freimeldungen gilt<br>en Spieler in einer Diss<br>eren frei gemeldeten S<br>st werden die Freime<br>nit das sichtbar wird, l<br>ach kann die neue Paa<br>üblich die Betsätigung | ziplin "fr<br>Spieler (a<br>Idungen<br>kann u.U<br>arung ger<br>gerfolger<br>eich: | ei" gem<br>aus eine<br>von bei<br>I. einige<br>meldet<br>n. | heldet, möcht<br>em anderen V<br>iden Vereiner<br>2 Zeit vergehe<br>werden, vom | een sich dann<br>(erein) zusar<br>n gelöscht.<br>en.)<br>n zweiten Sp | n mit einer<br>mmentun,<br>ieler muss | n<br>gilt:<br>dann | Freimeldungen                                        |
| vorherige nächste                                                                                                    | ziplin "fr<br>Spieler (a<br>Idungen<br>kann u.U<br>arung gei<br>gerfolgei          | ei" gem<br>aus eine<br>von bei<br>I. einige<br>meldet<br>n. | neldet, möcht<br>em anderen V<br>iden Vereiner<br>2 Zeit vergehe<br>werden, vom | een sich dann<br>(erein) zusar<br>n gelöscht.<br>en.)<br>n zweiten Sp | n mit einer<br>mmentun,<br>ieler muss | n<br>gilt:<br>dann | Freimeldungen<br>Kennung und<br>Passwort kontrollier |
| vorherige nächste                                                                                                    | ziplin "fr<br>Spieler (a<br>Idungen<br>kann u.U<br>arung gei<br>gerfolgei          | ei" gem<br>aus eine<br>von bei<br>I. einige<br>meldet<br>n. | neldet, möcht<br>em anderen V<br>iden Vereiner<br>2 Zeit vergehe<br>werden, vom | een sich dani<br>(erein) zusar<br>n gelöscht.<br>en.)<br>n zweiten Sp | n mit einer<br>mmentun,<br>ieler muss | n<br>gilt:<br>dann | Freimeldungen<br>Kennung und<br>Passwort kontrollier |

| Anmelden                                                                                                    |                                                                                                    |
|----------------------------------------------------------------------------------------------------|----------------------------------------------------------------------------------------------------|
| () Korrigieren Sie die rot markierten Felder.                                                                 |                                                                                                    |
| Lennung *<br>DBVt010107                                                                                       |                                                                                                    |
| Passwort (1) (1) (1) (1) (1) (1) (1) (1) (1) (1)                                                              |                                                                                                    |
| Dein Login war nicht erfolgreich. Bitte noch einmal versuchen.                                                |                                                                                                    |
|                                                                                                    |                                                                                                    |
| Passwort vergessen?   Login-Name vergessen?                                                                   |                                                                                                    |
| Passwort vergessen?                                                                                           |                                                                                                    |
| Geben Sie Ihren Anmeldenamen ein und klicken Sie auf "Senden". Sie<br>erhalten ein neues Passwort per E-Mail. | Hilft das nicht weiter,<br>kann ein neues<br>Passwort angefordert<br>werden.<br>Die Kennung muss         |
| Lennung *                                                                                                    | stimmen.                                                                                                 |
| E-mail ABSENDEN Login-Name vergessen?                                                                         | Die Antwort geht an<br>die Mailadresse, die<br>vom Verein für dieses<br>Meldeportal hinterlegt<br>wurde. |
| Geben Sie Ihre E-Mail-Adresse ein und klicken Sie auf "Senden". Sie<br>erhalten Ihren Login-Namen per E-Mail. | Ist die Mailadresse<br>nicht mehr bekannt,<br>ist eine<br>Kontaktaufnahme<br>erforderlich:               |
| ABSENDEN                                                                                                    | JWS@badminton.de                                                                                         |